## Provider Absorb LMS & Training Sign Up (Refresher Training Sessions)

## Steps:

If you need any assistance with the Absorb LMS or signing up for training sessions, please reach out to <u>ohiotrainingteam@maximus.com</u>

| 1 | Login Login below to see all your courses. Username Password Login Keep me logged in Forgot Password? OR Sign Up | Sign Up<br>Please enter the enrollment key name, then click 'Sign<br>Up'.<br>Key Name<br>Sign Up<br>Back To Login | Use the Enrollment Key link<br>provided in communications to<br>access the Absorb Learning<br>Management System (LMS).<br>OR<br>Go to<br><u>https://ohiopnm.myabsorb.com/</u><br>and click 'Sign Up' and enter the<br>Enrollment Key.<br><b>Note: Enrollment Key</b><br><b>information is listed on Page 3</b><br><b>of this document.</b><br>If you already have an account in<br>the Learning Management<br>System, log in and skip to Step 3. |
|---|----------------------------------------------------------------------------------------------------|----------------------------------------------------------------------------------------------------|----------------------------------------------------------------------------------------------------|
|   | Sign Up                                                                                                    |                                                                                                    |                                                                                                    |

Enter your demographic information and create a password for your Absorb account.

**Note:** Your email address and the password you create will be used to login Absorb each time you access the system after the initial sign up.

Once all information has been entered, click 'Sign Up.'

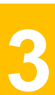

After creating an Absorb account, you will be taken to the Dashboard.

To use the key individualprovider, please sign up for a new account or login to an existing one.

Required

Required

Required

Required Required

Requirea

Required

Back To Login

First Name

Middle Name

Last Name

Password

Email

City

Job Title

Listed under the Catalog you will see all curricula that you have automatically be enrolled in (Refresher trainings show as "2023 Refresher."

Click 'Start' or 'Resume' to access the curriculum and locate training sessions and materials.

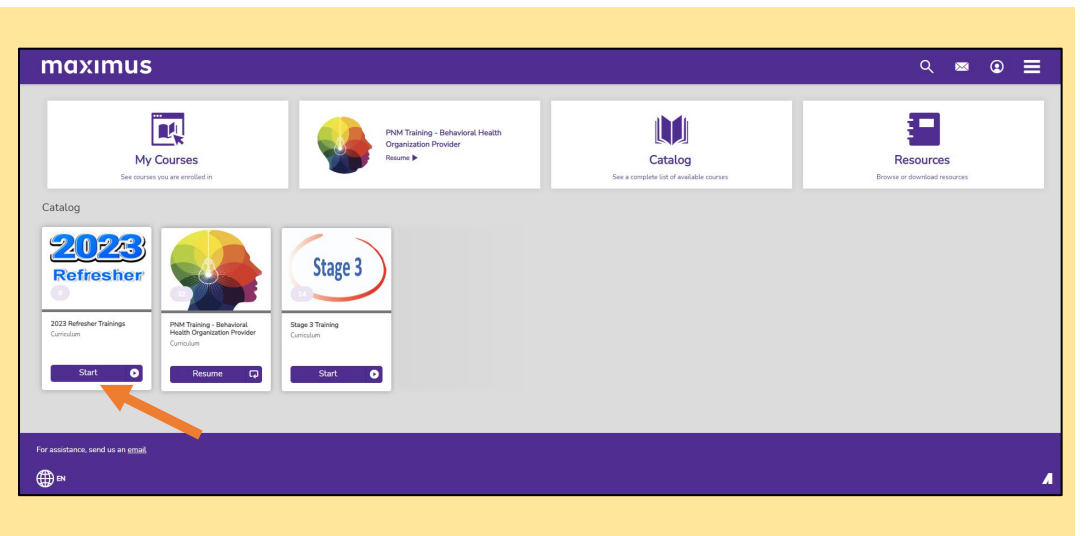

Disclaimer: It is the Provider's responsibility to keep information up to date in PNM. This includes specialties, contact information, addresses, etc.

## Steps:

| Course Content                                                                            |                       | ≣                |
|-------------------------------------------------------------------------------------------|-----------------------|------------------|
| January<br>You must complete 1 of the following course(s).                                |                       | 0 of 1 Course(s) |
| Virtual Behavioral Health Individual Provider Refresher Training Session (January 2023)   | Instructor Led Course | Choose Session   |
| Virtual Behavioral Health Organization Provider Refresher Training Session (January 2023) | Instructor Led Course | Choose Session   |
| Virtual DODD Provider Refresher Training Session (January 2023)                           | Instructor Led Course | Choose Session   |
| Virtual Group/Organization Provider Refresher Training Session (January 2023)             | Instructor Led Course | Choose Session   |
| Virtual Hospital Provider Refresher Training Session (January 2023)                       | Instructor Led Course | Choose Session   |
| Virtual Individual Provider Refresher Training Session (January 2023)                     | Instructor Led Course | Choose Session   |
| Virtual Long Term Care (LTC) Facility Provider Refresher Training Session (January 2023)  | Instructor Led Course | Choose Session   |
| Virtual ODA Provider Refresher Training Session (January 2023)                            | Instructor Led Course | Choose Session   |

Under the Course Content heading, all the available training sessions appear. (*Refresher training sessions are broken down into the month in which they are held.*)

Locate the course you wish to enroll in and click the 'Choose Session' button to sign up for a specific date and time the session is offered.

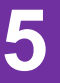

The course sessions display listing the date, time, and location (a Zoom URL for virtual sessions).

Click the arrow at the bottom of the session listing for more information about the session.

Determine which session you wish to sign up for and click 'Enroll.'

An email confirmation will be sent to the email address you used to sign up, confirming your enrollment in the training session and providing a calendar invite for the date and time of the session.

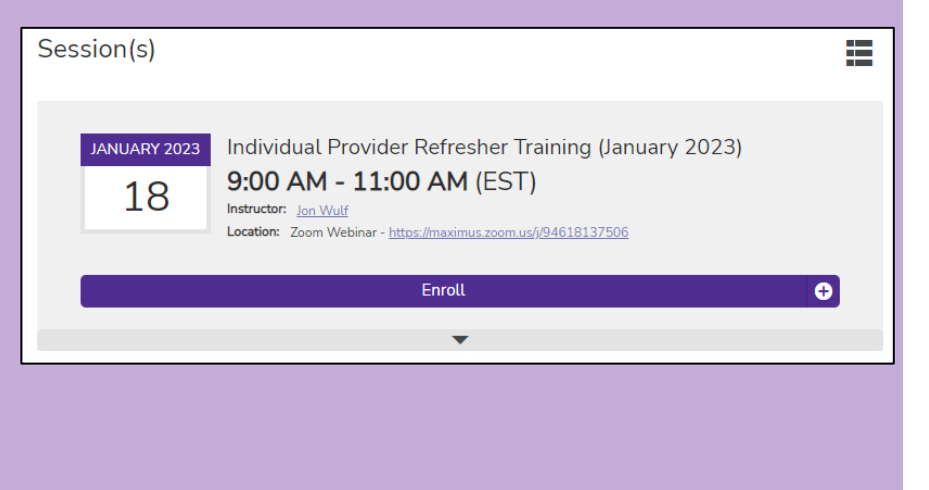

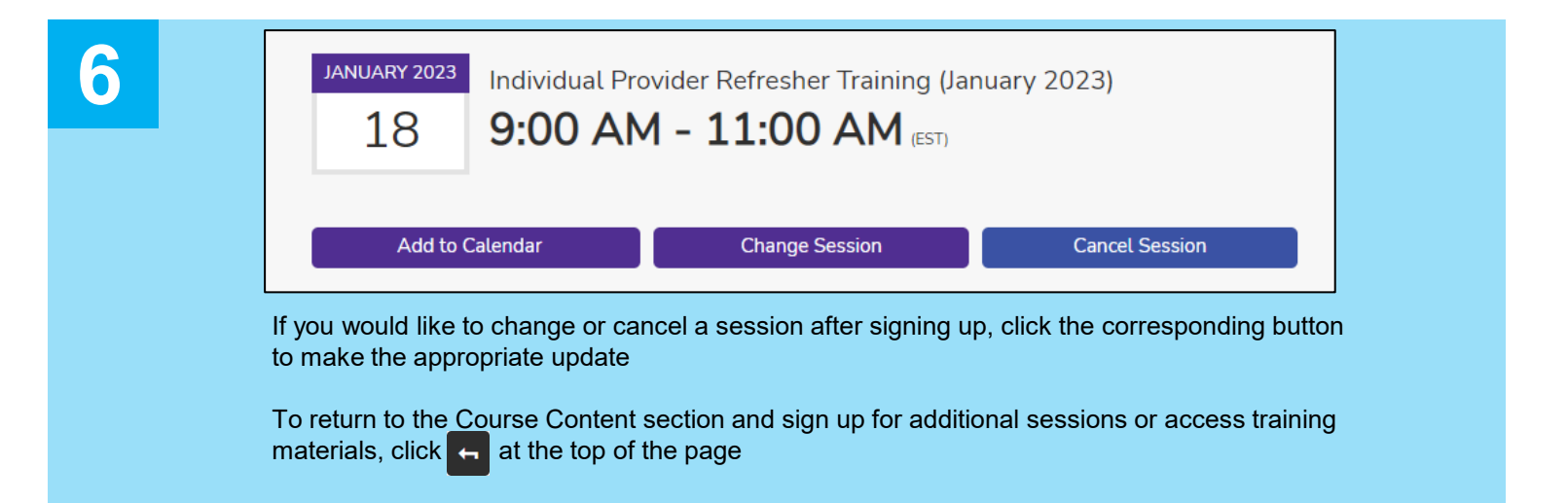

## Provider Absorb LMS & Training Sign Up (Refresher Training Sessions)

| Provider Group                                 | Enrollment Key       | Enrollment Key Link                                           |
|------------------------------------------------|----------------------|---------------------------------------------------------------|
| Individual Providers                           | individualprovider   | https://ohiopnm.myabsorb.com?Key<br>Name=individualprovider   |
| Group/Organization<br>Providers                | grouporgprovider     | https://ohiopnm.myabsorb.com?Key<br>Name=grouporgprovider     |
| Hospital Providers                             | hospitalprovider     | https://ohiopnm.myabsorb.com?Key<br>Name=hospitalprovider     |
| Facility Providers                             | facilityprovider     | https://ohiopnm.myabsorb.com?Key<br>Name=facilityprovider     |
| Behavioral Health<br>Individual Providers      | bhindividualprovider | https://ohiopnm.myabsorb.com?Key<br>Name=bhindividualprovider |
| Behavioral Health<br>Organization<br>Providers | bhorgprovider        | https://ohiopnm.myabsorb.com?Key<br>Name=bhorgprovider        |
| DODD Waiver<br>Providers                       | doddwaiverprovider   | https://ohiopnm.myabsorb.com?Key<br>Name=doddwaiverprovider   |
| DODD Non-Medicaid<br>Providers                 | doddnomedprovider    | https://ohiopnm.myabsorb.com?Key<br>Name=doddnonmedprovider   |
| ODA Waiver<br>Providers                        | odawaiverprovider    | https://ohiopnm.myabsorb.com?Key<br>Name=odawaiverprovider    |
| ODM Waiver<br>Providers                        | odmwaiverprovider    | https://ohiopnm.myabsorb.com?Key<br>Name=odmwaiverprovider    |